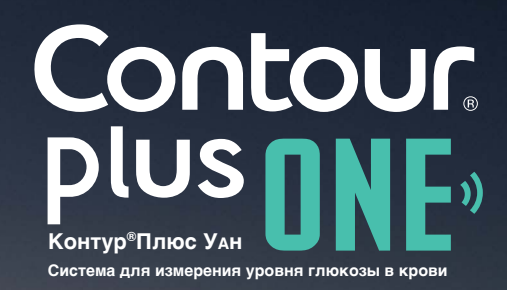

РУ №ФСЗ 2008/02237 от 30 мая 2017 года ©2017 Ascensia Diabetes Care Holdings AG. Все права защищены.

plus Conto

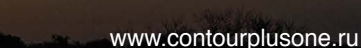

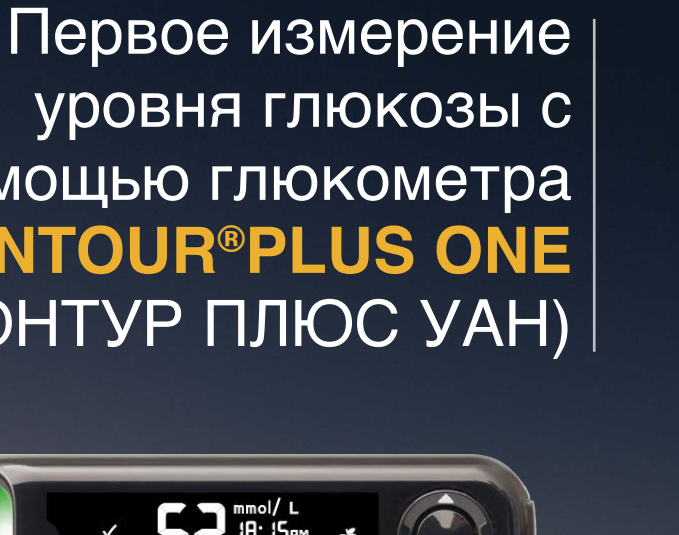

.....

Ξ

Понедельник

11:25

Сегодня среда, 1 апреля

11:25

Мои показания

5.2 m

Моя неделя

(Последние 7 дней)

Мои средние показатели

Среда

уровня глюкозы с помощью глюкометра CONTOUR®PLUS ONE (КОНТУР ПЛЮС УАН)

ИМЕЮТСЯ ПРОТИВОПОКАЗАНИЯ.

ОЗНАКОМИТЬСЯ С ИНСТРУКЦИЕЙ

ПЕРЕД ПРИМЕНЕНИЕМ НЕОБХОДИМО

Contour DUS Система для измере **УДОВНЯ ГЛЮКОЗЫ В КДОВ** 

Доказано, что глюкометр **CONTOUR PLUS ONE** (КОНТУР ПЛЮС УАН) измеряет уровень глюкозы в крови с высокой точностью.

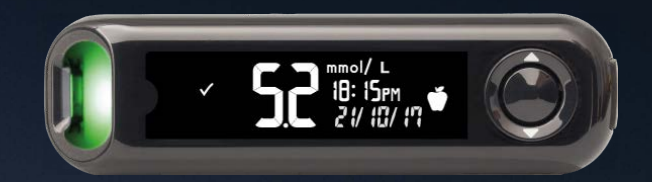

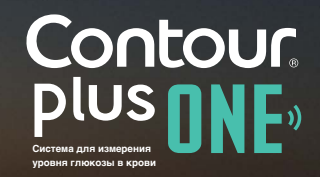

©2017 Ascensia Diabetes Care Holdings AG. Все права защищены.

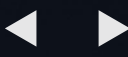

Первичная настройка глюкометра CONTOUR PLUS ONE (КОНТУР ПЛЮС УАН)

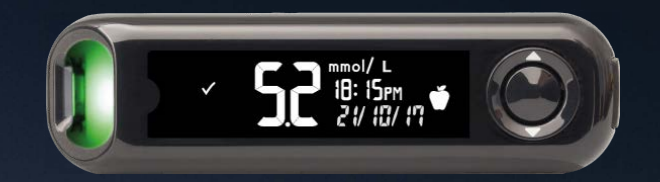

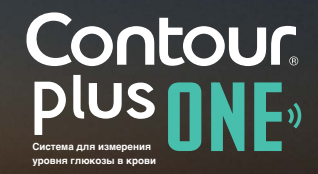

©2017 Ascensia Diabetes Care Holdings AG. Все права защищены.

Прежде чем начать тестирование, требуется произвести простую Настройку глюкометра.

Оцените преимущества за 3 простых шага.

Нажмите и удерживайте кнопку 'ОК' в течение 2 секунд, пока глюкометр не включится.

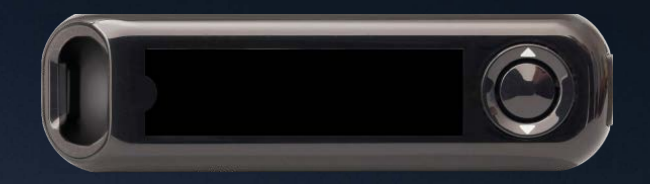

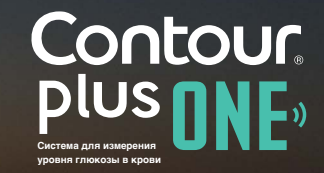

Прежде чем начать тестирование, требуется произвести простую Настройку глюкометра.

Оцените преимущества за 3 простых шага.

Нажмите и удерживайте кнопку 'OK' в течение 2 секунд, пока глюкометр не включится.

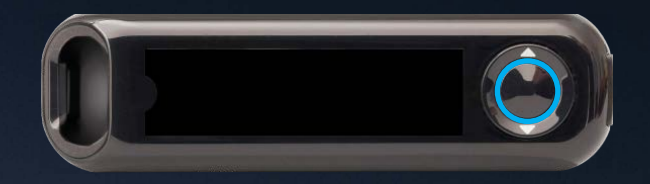

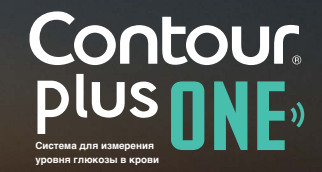

Прежде чем начать тестирование, требуется произвести простую Настройку глюкометра.

Оцените преимущества за 3 простых шага.

Нажмите и удерживайте кнопку 'ОК' в течение 2 секунд, пока глюкометр не включится.

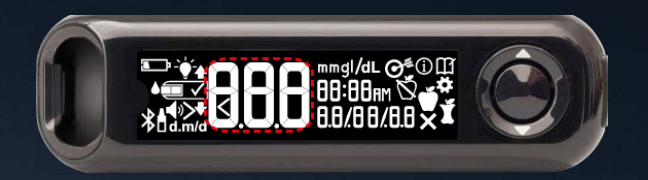

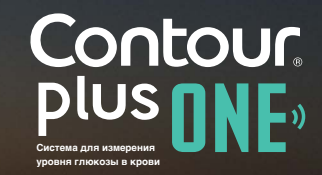

1.

Отметьте и подтвердите Целевые значения\*. Нажмите кнопку 'ОК'.

\* Вы можете изменить предварительную установку Целевых значений, используя Приложение **CONTOUR DIABETES** (Контур Диабитис) после первичной настройки глюкометра.

ВНИМАНИЕ - Прежде чем настраивать или менять какие-либо Целевые значения в Приложении **CONTOUR DIABETES** (Контур Диабитис), следует проконсультироваться со своим врачом.

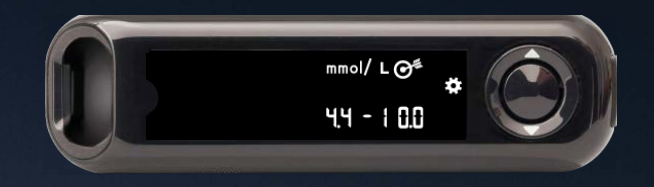

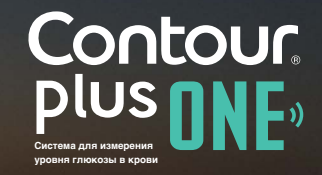

1.

Отметьте и подтвердите Целевые значения\*. Нажмите кнопку 'ОК'.

\* Вы можете изменить предварительную установку Целевых значений, используя Приложение **CONTOUR DIABETES** (Контур Диабитис) после первичной настройки глюкометра.

ВНИМАНИЕ - Прежде чем настраивать или менять какие-либо Целевые значения в Приложении **CONTOUR DIABETES** (Контур Диабитис), следует проконсультироваться со своим врачом.

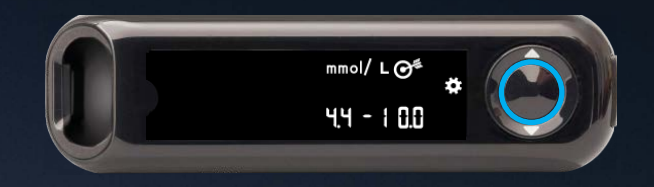

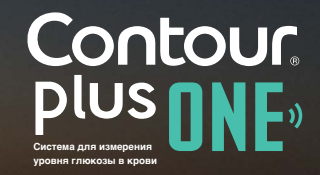

2.

Подтвердить или изменить время на глюкометре.

Чтобы изменить час, нажмите кнопку ▲ или ▼ на внешнем кольце.

Чтобы установить час и перейти к минутам, нажмите кнопку 'ОК'.

Чтобы изменить минуты, нажмите кнопку ▲ или ▼ на внешнем кольце. Нажмите кнопку 'OK'.

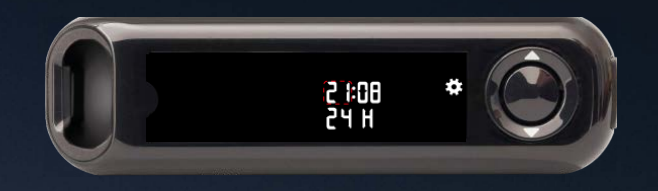

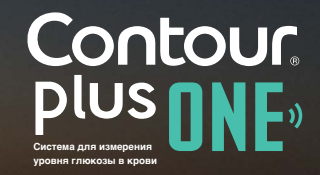

©2017 Ascensia Diabetes Care Holdings AG. Все права защищены.

Подтвердить или изменить время на глюкометре.

Чтобы изменить час, нажмите кнопку ▲ или ▼ на внешнем кольце.

Чтобы установить час и перейти к минутам, нажмите кнопку 'ОК'.

Чтобы изменить минуты, нажмите кнопку ▲ или ▼ на внешнем кольце. Нажмите кнопку 'OK'.

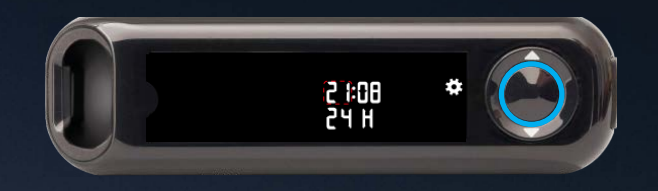

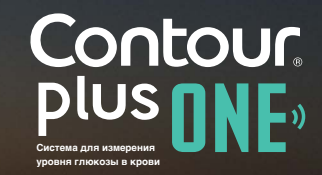

2.

Подтвердить или изменить время на глюкометре.

Чтобы изменить час, нажмите кнопку ▲ или ▼ на внешнем кольце.

Чтобы установить час и перейти к минутам, нажмите кнопку 'ОК'.

Чтобы изменить минуты, нажмите кнопку ▲ или ▼ на внешнем кольце. Нажмите кнопку 'OK'.

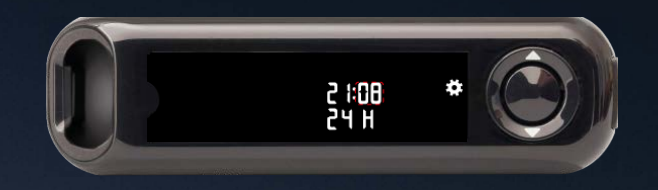

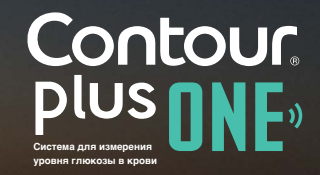

©2017 Ascensia Diabetes Care Holdings AG. Все права защищены.

Подтвердить или изменить время на глюкометре.

Чтобы изменить час, нажмите кнопку ▲ или ▼ на внешнем кольце.

Чтобы установить час и перейти к минутам, нажмите кнопку 'ОК'.

Чтобы изменить минуты, нажмите кнопку ▲ или ▼ на внешнем кольце. Нажмите кнопку 'OK'.

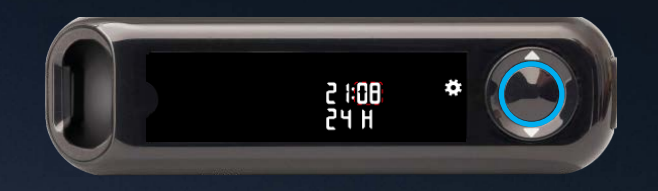

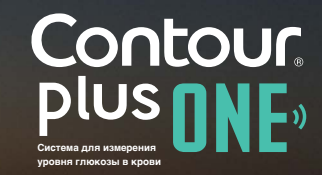

Подтвердить или изменить дату на глюкометре.

Чтобы изменить год, нажмите кнопку ▲ или ▼ на внешнем кольце. Нажмите кнопку 'OK'.

Чтобы изменить месяц, нажмите кнопку ▲ или ▼ на внешнем кольце. Нажмите кнопку 'OK'.

Чтобы изменить день, нажмите кнопку ▲ или ▼ на внешнем кольце. Нажмите кнопку 'OK'.

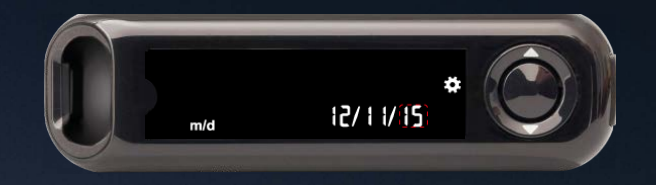

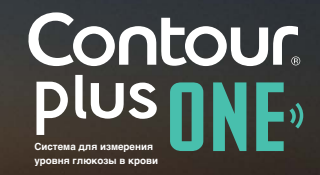

Подтвердить или изменить дату на глюкометре.

Чтобы изменить год, нажмите кнопку ▲ или ▼ на внешнем кольце. Нажмите кнопку 'OK'.

Чтобы изменить месяц, нажмите кнопку ▲ или ▼ на внешнем кольце. Нажмите кнопку 'OK'.

Чтобы изменить день, нажмите кнопку ▲ или ▼ на внешнем кольце. Нажмите кнопку 'OK'.

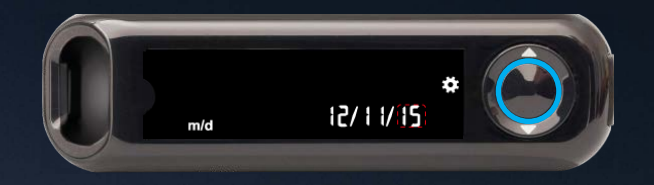

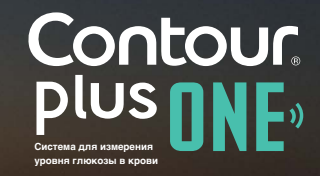

Подтвердить или изменить дату на глюкометре.

Чтобы изменить год, нажмите кнопку ▲ или ▼ на внешнем кольце. Нажмите кнопку 'OK'.

Чтобы изменить месяц, нажмите кнопку ▲ или ▼ на внешнем кольце. Нажмите кнопку 'OK'.

Чтобы изменить день, нажмите кнопку ▲ или ▼ на внешнем кольце. Нажмите кнопку 'OK'.

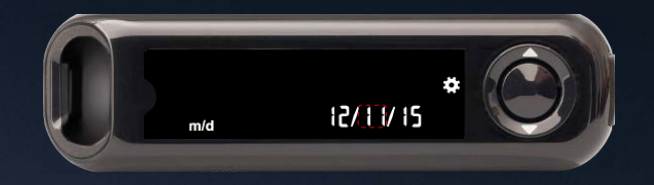

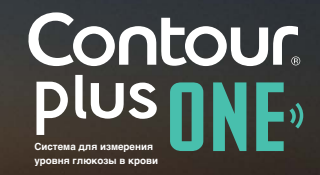

Подтвердить или изменить дату на глюкометре.

Чтобы изменить год, нажмите кнопку ▲ или ▼ на внешнем кольце. Нажмите кнопку 'OK'.

Чтобы изменить месяц, нажмите кнопку ▲ или ▼ на внешнем кольце. Нажмите кнопку 'OK'.

Чтобы изменить день, нажмите кнопку ▲ или ▼ на внешнем кольце. Нажмите кнопку 'OK'.

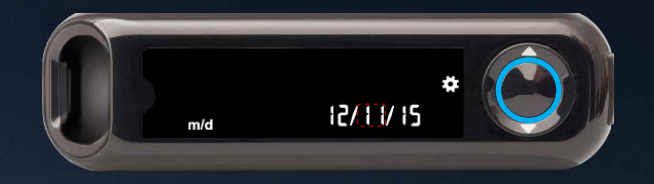

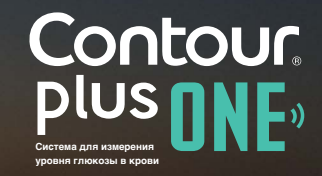

Подтвердить или изменить дату на глюкометре.

Чтобы изменить год, нажмите кнопку ▲ или ▼ на внешнем кольце. Нажмите кнопку 'OK'.

Чтобы изменить месяц, нажмите кнопку ▲ или ▼ на внешнем кольце. Нажмите кнопку 'OK'.

Чтобы изменить день, нажмите кнопку ▲ или ▼ на внешнем кольце. Нажмите кнопку 'OK'.

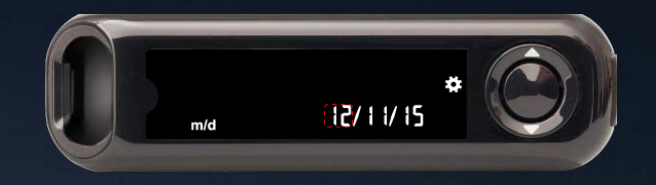

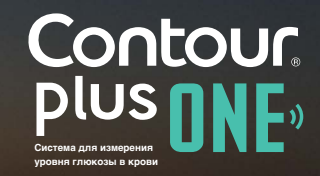

Подтвердить или изменить дату на глюкометре.

Чтобы изменить год, нажмите кнопку ▲ или ▼ на внешнем кольце. Нажмите кнопку 'OK'.

Чтобы изменить месяц, нажмите кнопку ▲ или ▼ на внешнем кольце. Нажмите кнопку 'OK'.

Чтобы изменить день, нажмите кнопку ▲ или ▼ на внешнем кольце. Нажмите кнопку 'OK'.

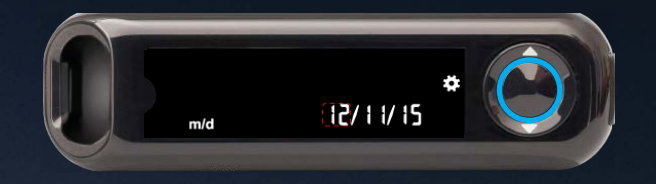

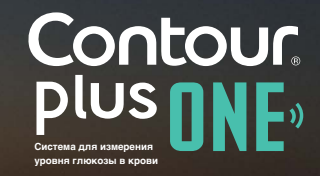

4.

Глюкометр быстро показывает установленные настройки, затем следует звуковой сигнал, и глюкометр выключается.

Настройка завершена. Все готово для измерения уровня глюкозы в крови.

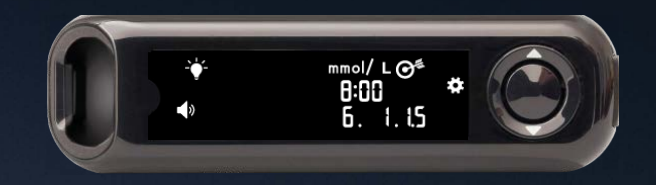

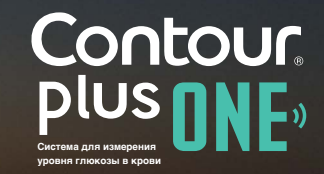

Измерение уровня глюкозы в крови с помощью глюкометра **CONTOUR PLUS ONE** (КОНТУР ПЛЮС УАН)

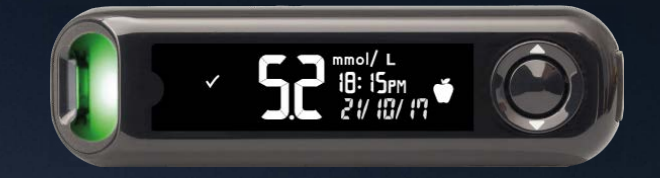

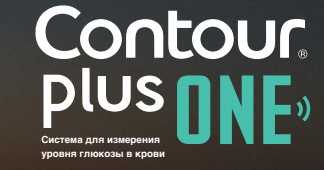

www.contourplusone.ru

©2017 Ascensia Diabetes Care Holdings AG. Все права защищены.

#### Вставьте тест-полоску

1.

Держите тест-полоску так, чтобы конец с серым квадратом был направлен в сторону глюкометра.

US Contou

Плотно вставьте серый квадрат в порт для тест-полосок, пока глюкометр не подаст звуковой сигнал.

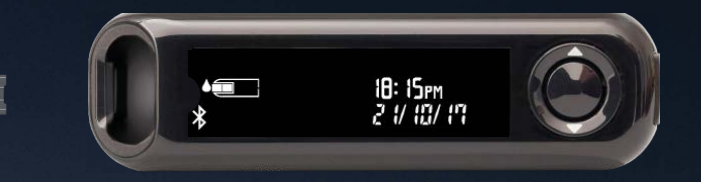

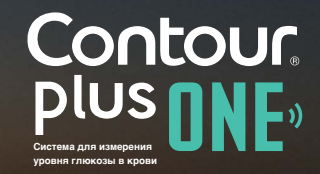

©2017 Ascensia Diabetes Care Holdings AG. Все права защищены.

#### Вставьте тест-полоску

1.

Держите тест-полоску так, чтобы конец с серым квадратом был направлен в сторону глюкометра.

Плотно вставьте серый квадрат в порт для тест-полосок, пока глюкометр не подаст звуковой сигнал.

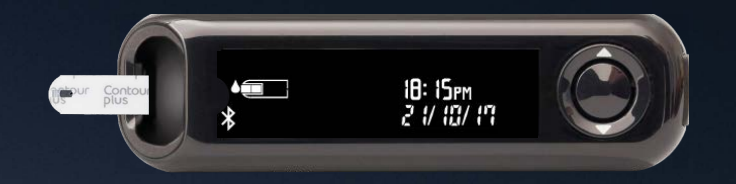

![](_page_22_Picture_5.jpeg)

#### Нанесение крови

Когда глюкометр готов к измерению глюкозы крови, значок тест-полоски начинает мигать.

Незамедлительно коснитесь кончиком тест-полоски капельки крови.

Кровь втягивается в тест-полоску через кончик.

Держите кончик тест-полоски в капле крови до тех пор, пока глюкометр не подаст звуковой сигнал.

![](_page_23_Picture_6.jpeg)

![](_page_23_Picture_7.jpeg)

3.

Через пять секунд глюкометр покажет результат измерения уровня глюкозы в крови.

Если включена функция Маркеры приема пищи, то на экране начнет мигать значок Натощак, Перед едой, После еды, или Без маркировки.

![](_page_24_Picture_4.jpeg)

![](_page_24_Picture_5.jpeg)

Через пять секунд глюкометр покажет результат измерения уровня глюкозы в крови.

Если включена функция Маркеры приема пищи, то на экране начнет мигать значок Натощак, Перед едой, После еды, или Без маркировки.

![](_page_25_Picture_4.jpeg)

![](_page_25_Picture_5.jpeg)

www.contourplusone.ru

©2017 Ascensia Diabetes Care Holdings AG. Все права защищены.

Через пять секунд глюкометр покажет результат измерения уровня глюкозы в крови.

Если включена функция Маркеры приема пищи, то на экране начнет мигать значок Натощак, Перед едой, После еды, или Без маркировки.

![](_page_26_Picture_4.jpeg)

![](_page_26_Picture_5.jpeg)

3.

Через пять секунд глюкометр покажет результат измерения уровня глюкозы в крови.

Если включена функция Маркеры приема пищи, то на экране начнет мигать значок Натощак, Перед едой, После еды, или Без маркировки.

![](_page_27_Picture_4.jpeg)

![](_page_27_Picture_5.jpeg)

Через пять секунд глюкометр покажет результат измерения уровня глюкозы в крови.

Если включена функция Маркеры приема пищи, то на экране начнет мигать значок Натощак, Перед едой, После еды, или Без маркировки.

![](_page_28_Picture_4.jpeg)

![](_page_28_Picture_5.jpeg)

Через пять секунд глюкометр покажет результат измерения уровня глюкозы в крови.

Если включена функция Маркеры приема пищи, то на экране начнет мигать значок Натощак, Перед едой, После еды, или Без маркировки.

![](_page_29_Picture_4.jpeg)

![](_page_29_Picture_5.jpeg)

Глюкометр предлагает Маркер приема пищи, исходя из времени суток и обеденного перерыва заменить на времени приема пищи.

Используйте кнопки ▲ или ▼ для выбора правильного показателя и нажмите 'OK'.

Вы можете установить Маркер приема пищи для вашего результата измерения глюкозы в крови на вашем глюкометре или в Приложении **CONTOUR DIABETES** (Контур Диабитис).

![](_page_30_Picture_5.jpeg)

![](_page_30_Picture_6.jpeg)

Глюкометр предлагает Маркер приема пищи, исходя из времени суток и обеденного перерыва заменить на времени приема пищи.

Используйте кнопки ▲ или ▼ для выбора правильного показателя и нажмите 'OK'.

Вы можете установить Маркер приема пищи для вашего результата измерения глюкозы в крови на вашем глюкометре или в Приложении **CONTOUR DIABETES** (Контур Диабитис).

![](_page_31_Picture_5.jpeg)

![](_page_31_Picture_6.jpeg)

5.

По завершению процедуры измерения уровня глюкозы глюкометр показывает ваши результаты, единицы измерения, время, дату, Маркер приема пищи (если выбрано) и индикатор цели.

SmartLIGHT™ (Умная ПОДСВЕТКА) горит зеленым, если результат находится в целевом диапазоне, красным, если ниже целевого диапазона, и желтым, если выше целевого диапазона.

![](_page_32_Picture_4.jpeg)

![](_page_32_Picture_5.jpeg)

# Приложение **CONTOUR DIABETES** (Контур Диабитис) показывает на мобильном устройстве ваш последний результат вместе с информацией, которая поможет Вам управлять диабетом.

![](_page_33_Picture_3.jpeg)

![](_page_33_Figure_4.jpeg)

![](_page_33_Picture_5.jpeg)

#### www.contourplusone.ru

©2017 Ascensia Diabetes Care Holdings AG. Все права защищены.

Спросите вашего врача и ознакомьтесь с Руководством пользователя, если возникают вопросы относительно глюкометра **CONTOUR®PLUS ONE** (КОНТУР ПЛЮС УАН) и Приложения **CONTOUR™ DIABETES** (Контур Диабитис). Чтобы получить больше информации и узнать, поставляется ли глюкометр **CONTOUR®PLUS ONE** в РФ, зайдите на www.contourplusone.ru

![](_page_34_Picture_1.jpeg)

Установить Приложение

![](_page_34_Picture_3.jpeg)

Apple, и логотип Apple являются торговыми марками Apple Inc., зарегистрированными в США и других странах. App Store является знаком обслуживания Apple Inc. Google Play является торговой маркой Google Inc.

Ascensia, логотип Ascensia Diabetes Care и CONTOUR являются торговыми марками Ascensia Diabetes Care Holdings AG.

©2017 Ascensia Diabetes Care Holdings AG. Все права защищены.

![](_page_34_Figure_7.jpeg)

![](_page_34_Picture_8.jpeg)

![](_page_35_Picture_0.jpeg)

![](_page_35_Picture_1.jpeg)

©2017 Ascensia Diabetes Care Holdings AG. Все права защищены.